# Criação de Máquinas Virtuais utilizando o VirtualBox para Acesso Remoto

Fernando Henrique Gielow<sup>\*</sup>

14 de fevereiro de 2011

# Sumário

| 1        | Inst                               | alando o VirtualBox                   | <b>2</b> |
|----------|------------------------------------|---------------------------------------|----------|
|          | 1.1                                | Com apt-get                           | 2        |
|          | 1.2                                | Com o yum                             | 2        |
| <b>2</b> | Máquina Virtual para Acesso Remoto |                                       |          |
|          | 2.1                                | Criando a Máquina Virtual             | 3        |
|          | 2.2                                | Criando Réplicas da Máquina Virtual   | 4        |
|          | 2.3                                | Iniciando e Parando a Máquina Virtual | 5        |
| 3        | Acesso Remoto através do rdesktop  |                                       |          |
|          | 3.1                                | Acesso com a Porta Bloqueada          | 6        |

<sup>\*</sup>Para contato, email: fhg07@inf.ufpr.br

## 1 Instalando o VirtualBox

Esta Seção detalha a instalação da versão *non-free* do VirtualBox [1]. Note que na máquina *baco* do laboratório do NR2, o VirtualBox já está instalado corretamente.

#### 1.1 Com apt-get

Adicione à */etc/apt/sources.list* uma das seguintes linhas, que corresponda à sua distribuição:

```
deb http://download.virtualbox.org/virtualbox/debian karmic non-free
deb http://download.virtualbox.org/virtualbox/debian jaunty non-free
deb http://download.virtualbox.org/virtualbox/debian hardy non-free
deb http://download.virtualbox.org/virtualbox/debian gutsy non-free
```

Para registrar o repositório, utilize:

```
wget http://download.virtualbox.org/virtualbox/debian/sun_vbox.asc;
sudo apt-key add sun_vbox.asc;
```

Então atualize, e instale a versão mais recente do VirtualBox do repositório (no caso, está sendo exemplificado com a versão 3.1):

```
sudo apt-get update;
aptitude search VirtualBox;
sudo apt-get install virtualbox-3.1;
```

#### 1.2 Com o yum

Basta adicionar o repositório *non-free*, e instalar a versão mais recente do VirtualBox. No caso, vamos exemplificar com a versão 3.1.x86\_64:

```
wget http://download.virtualbox.org/virtualbox/rpm/fedora/virtualbox.repo;
sudo mv virtualbox.repo /etc/yum.repos.d/;
yum search virtualbox;
sudo yum install VirtualBox-3.1.x86_64;
```

# 2 Máquina Virtual para Acesso Remoto

#### 2.1 Criando a Máquina Virtual

No exemplo abaixo, uma máquina virtual de nome *minha\_maquina*, com 1024MBs de RAM, 10000MBs de HD virtual será criada. Inicialmente, a máquina virtual é registrada, em seguida, um HD para ela é criado e "conectado" à máquina virtual. A máquina bootará com a iso cujo caminho está especificado em \$iso\_address. Esta deve ser a iso de instalação bootável do sistema operacional a ser utilizado. Além disso, \$access\_port será a porta utilizada para o acesso remoto. Utilize portas livres, de preferência com valor alto. Você pode utilizar o comando netstat para saber que conjuntos de portas não estão sendo utilizadas. Após a configuração da máquina, o último comando iniciará ela para que a instalação do SO seja feita. Prossiga normalmente com a instalação, e desligue a máquina após ela concluída.

VBoxManage startvm "\$nome";

Realizada a instalação do SO, é necessário também instalar a ferramenta VBoxGuestAdditions, que integra de maneira melhor o ambiente virtual criado à ferramentas de visualização remota (protocolo rdp), por exemplo. Para isso, vamos emular a iso contida em *\$path*, e iniciar a máquina, para que a instalação das ferramentas seja realizada. Após isso, desligue a máquina novamente.

export nome="minha\_maquina"; #nome pelo qual sua máquina será identificada export path="/usr/share/virtualbox/VBoxGuestAdditions.iso"; #caminho ate a iso #das ferramentas adicionais da VirtualBox (o caminho já está certo, para o #caso da maioria das distribuições linux)

Após a máquina iniciada, é só acessar o conteúdo da .iso emulada, rodando o binário do instalador correto para o sistema operacional sendo utilizado. Abaixo temos um exemplo para um sistema operacional linux de 32 bits.

```
cd /media/cdrom;
sudo ./VBoxLinuxAdditions-x86.run;
sudo shutdown -h 0;
```

#### 2.2 Criando Réplicas da Máquina Virtual

Para não precisar realizar a instalação e devida configuração do sistema operacional diversas vezes, é possível clonar<sup>1</sup> o "HD" de uma instalação válida. Para isso, os passos de criação da máquina virtual podem ser repetidos, com a diferença de que não é criado um "HD" novo, mas sim, clonado. Note que as máquinas virtuais **devem** possuir tanto "HDs" quanto portas de acesso diferentes. Utilize números de portas de acesso diferentes para cada máquina virtual! Abaixo temos um exemplo de um script que realizará 4 réplicas da máquina virtual de nome *minha\_maquina*. As réplicas terão nome *minha\_maquina-clone.\$i*, aonde *\$i* é o índice da réplica. As portas de acesso utilizadas pelas réplicas serão a porta de acesso utilizada pela máquina original, incrementando o índice da réplica. O código-exemplo se encontra na próxima página.

<sup>&</sup>lt;sup>1</sup>**não utilizar** o comando *cp*, uma cópia normal não funcionará!

```
export nome="minha_maquina"; #nome pelo qual sua máquina será identificada
export mem="1024"; #memoria ram da máquina hospedeira a ser alocada para a MV
export hd_cap="10000"; #quantos MBs serão utilizados pelo hd virtual da MV
export access_port="10111"; #por que porta a MV será acessada remotamente
export iso_address="/home/fernando/ubuntu-9.10-desktop-i386.iso"; # caminho \
       # para a iso de instalação do sistema operacional a ser sado na MV
export nome_CL="minha_maquina-clone"; #nome dos clones a serem gerados
for i in {0..3} #quantos clones? trocar o 3 pela quantidade desejada
do
 access_port_CL=$(echo "$access_port + $i" | bc -1);
 VBoxManage createvm --name "$nome_CL.$i" --register;
 VBoxManage clonehd "$nome.vdi" "$nome_CL.$i.vdi"; #clonar HD
 VBoxManage storagectl "$nome_CL.$i" --name "ide controller" --add ide;
 VBoxManage storageattach "$nome_CL.$i" --storagectl "ide controller" --port 0 \
                   --device 0 --type hdd --medium "$nome_CL.$i.vdi";
 VBoxManage storageattach "$nome_CL.$i" --storagectl "ide controller" --port 1 \
            --device 0 --type dvddrive --medium $iso_address;
 VBoxManage modifyvm "$nome_CL.$i" --memory "$mem" --acpi on --boot1 dvd \
              --nic1 nat --vrdp on --vrdpport $access_port_CL;
done
```

#### 2.3 Iniciando e Parando a Máquina Virtual

Para iniciar a máquina virtual em modo Headless (em background, sem que nenhuma interface apareça diretamente) para acesso remoto, utilizar:

VBoxManage startvm "\$nome" -type vrdp;

O recomendável para terminar a execução da máquina virtual é desligar ela normalmente. Porém, caso se deseje forçar o término da máquina virtual, utilizar:

```
VBoxManage controlvm "$nome" poweroff;
```

## 3 Acesso Remoto através do rdesktop

Para realizar o acesso remoto, utilizaremos o cliente **rdesktop** [2], da seguinte forma:

rdesktop -x -z IP\_SERVER\_MVS:PORTA\_ACESSO

Caso se deseja fazer um acesso local, é só utilizar IP\_SERVER\_MVS como sendo *localhost*.

#### 3.1 Acesso com a Porta Bloqueada

E comum que a porta de acesso especificada para o acesso remoto esteja fechada em algum roteador ou firewall. Como normalmente os firewalls e roteadores mantém uma porta para SSH livre, é possível redirecionar a porta que deveria ser utilizada pelo SSH, através de um "túnel". Para isso:

**Obs.**: Note que este SSH apenas redireciona a PORTA\_ACESSO do servidor para a PORTA\_ACESSO do *localhost*. Ou seja, para realizar o acesso após o SSH realizado, utilize o seguinte comando em um terminal **local**:

rdesktop -x -z localhost:PORTA\_ACESSO

**Obs2**.: Caso o uso das máquinas virtuais locais seja para pessoas externas e se tenha que criar um túnel SSH, é bom criar um usuário diferente e sem nenhum privilégio exclusivo para este fim na máquina servidora, aonde as máquinas virtuais são hospedadas.

# Referências

[1] VirtualBox, April 2010. [Online]. Available: http://www.virtualbox.org/

[2] rdesktop, April 2010. [Online]. Available: http://www.rdesktop.org/